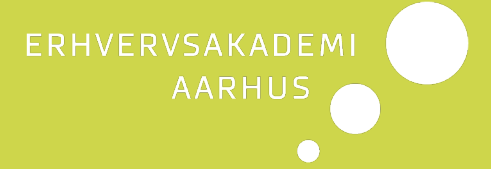

# SDBF vejledning til studerende

Skolernes Digitale Blanket Flow

Her kan du læse hvad du skal gøre før du logger på SDBF og hvordan du udfylder en blanket

### Indhold

| 1.   | Hvad er SDBF (Skolernes Digitale Blanket Flow)?        | . 2 |
|------|--------------------------------------------------------|-----|
| 1.1. | Browser                                                | . 2 |
| 2.   | Hvad skal jeg gøre, før jeg logger på?                 | . 2 |
| 3.   | Første log-in                                          | . 2 |
| 4.   | Hvordan ved jeg, om jeg er oprettet med navn på NemID? | . 3 |
| 4.1. | Pseudonym                                              | . 3 |
| 4.2. | Oprettelse af navn på NemID                            | . 3 |
| 5.   | Hvorfor får jeg en email notifikation fra SDBF?        | .4  |
| 6.   | Kan jeg ændre min emailadresse i SDBF?                 | . 4 |
| 7.   | Søgning efter blanketter og favoritter                 | . 5 |
| 8.   | Hvor kan jeg se mine blanketter?                       | . 5 |

## 1. Hvad er SDBF (Skolernes Digitale Blanket Flow)?

SDBF er et digitalt blanketsystem, som erstatter manuelle formularer på Erhvervsakademi Aarhus.

For at bruge SDBF skal du have et CPR-nummer og en NemKonto.

#### 1.1. Browser

Vi anbefaler, at du bruger Google Chrome, når du udfylder blanketter i SDBF (du kan ikke bruge Internet Explorer).

## 2. Hvad skal jeg gøre, før jeg logger på?

Hvis du skal afregne udgifter som du skal have refunderet fra Erhvervsakademiet, skal du være oprettet med navn på NemID, se hvordan du gør det under pkt. 4.

## 3. Første log-in

Du hører om SDBF fra din underviser eller studiesekretær, som sender dig et link, når du skal bruge det. Når du benytter et direkte link, åbner SDBF den blanket, du skal udfylde.

Du kan også selv finde links til blanketterne på StudieUpdate: <u>https://studieupdate.eaaa.dk/vejledning/Sider/Selvbetjening---SDBF.aspx</u>

Studerende skal logge på SDBF via NemID. Hav derfor dit nøglekort eller NemIDnøgleappen parat. Link til SDBF: <u>https://sdbf.dk/eaaa/Login</u>

Første gang du logger på, skal du udfylde din e-mailadresse og gentage den, derefter klikke udfør.

| Opdater din e-mailadresse                                                                                                    |                      |  |  |  |  |
|----------------------------------------------------------------------------------------------------|----------------------|--|--|--|--|
| Du har endnu ikke indtastet din e-mailadresse. Dette er nødvendigt for at kunne benytte systemet. Indtast venligst din e-mailadresse. |                      |  |  |  |  |
| E-mailadresse:                                                                                                    | E-mailadresse        |  |  |  |  |
| Gentag e-mailadresse:                                                                                                    | Gentag e-mailadresse |  |  |  |  |
|                                                                                                    | Udfør                |  |  |  |  |

Når du har udfyldt alle de påkrævede felter i blanketten, skal du huske at sende den ved at klikke på "Send blanket".

De påkrævede felter er markeret med en \*. Systemet gør dig opmærksom på det, hvis du ikke har fået udfyldt alle påkrævede felter.

Du kan selv annullere blanketter, hvis de ikke skal sendes alligevel - klik på "Annuller blanket".

| N | Notat Her kan du angive et notat som vises i det kommende blanketforløb. |                    |                |  |  |
|---|--------------------------------------------------------------------------|--------------------|----------------|--|--|
|   |                                                                          |                    |                |  |  |
| l |                                                                          |                    |                |  |  |
|   | Andre muligheder                                                         | Annuller blanket 📋 | Send blanket 📀 |  |  |

## 4. Hvordan ved jeg, om jeg er oprettet med navn på NemID?

#### 4.1. Pseudonym

Hvis dit navn står som "pseudonym", på blanketten, efter du har logget ind, skal du gå til NemID´s hjemmeside og redigere dine navneindstillinger. Se hvordan i næste afsnit.

Når du har redigeret dine navneindstillinger, skal du starte en ny blanket i SDBF. Du skal efterfølgende selv annullere den blanket, hvor du står med "pseudonym".

#### 4.2. Oprettelse af navn på NemID

Log på: https://service.nemid.nu/dk-da/

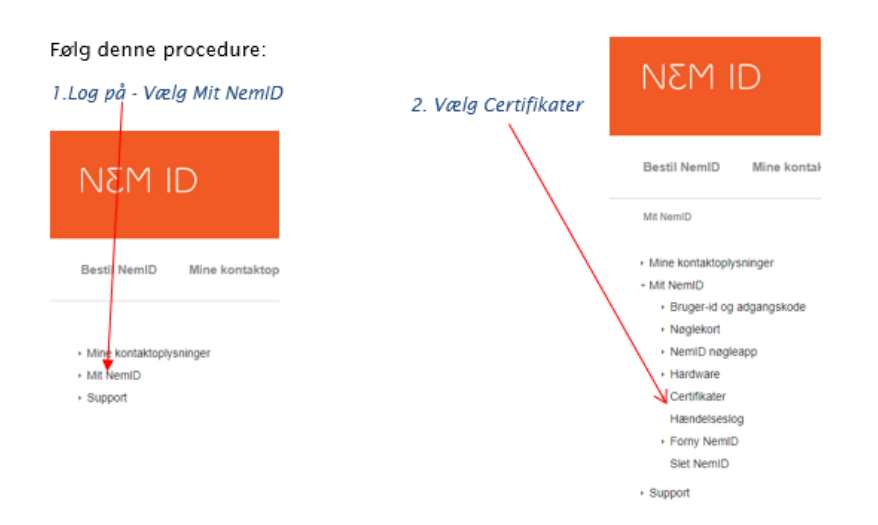

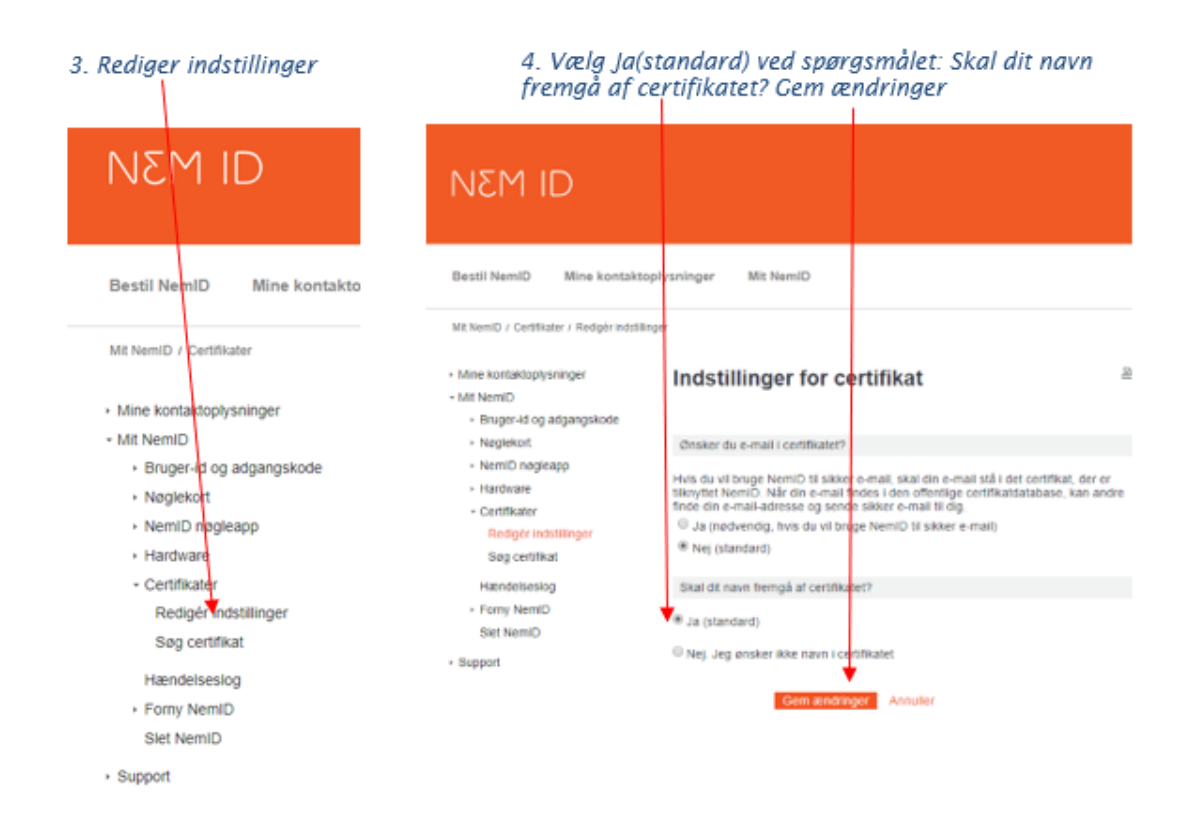

# 5. Hvorfor får jeg en email notifikation fra SDBF?

Du modtager notifikationer pr. mail hvis:

- du har glemt at afslutte med at sende blanketten
- din blanket er blevet afvist

Beskeden bliver sendt til den email, du opgav ved første log-in. Du kan logge på via linket i notifikation og derefter rette, gensende eller slette din blanket.

## 6. Kan jeg ændre min emailadresse i SDBF?

Ja, du kan ændre dine oplysninger under fanen "Funktioner" og "Mine oplysninger".

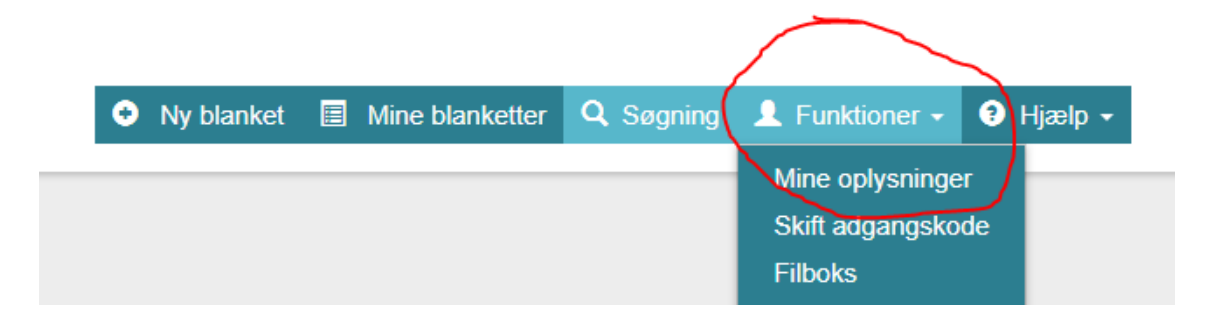

| ERHVERVSAKADEMI  |  | • Ny blanket                | Mine blanketter Q Søgnir | g 💄 Funktioner 🔹 🌒 Hjælp 🔸 |  |  |
|------------------|--|-----------------------------|--------------------------|----------------------------|--|--|
| Dine Oplysninger |  |                             |                          |                            |  |  |
| Fornavn          |  | Efternavn                   |                          | Initialer                  |  |  |
|                  |  |                             |                          |                            |  |  |
| Adresselinie 1   |  | Bynavn                      |                          | Postnummer                 |  |  |
|                  |  |                             |                          |                            |  |  |
| CPR-nummer       |  | E-mailadresse *             |                          |                            |  |  |
|                  |  |                             |                          |                            |  |  |
| Telefonnummer    |  | Beskeder sendes til dig via |                          |                            |  |  |
|                  |  | E-mail                      |                          |                            |  |  |

# 7. Søgning efter blanketter og favoritter

Du kan søge blanketter frem under fanen "Ny blanket" ved at skrive blanketnavnet i søgefeltet. Du kan tilføje blanketter som favoritter ved at klikke på stjernen tv. for blanketnavnet.

|                                 | O Ny blamket 	☐ Mine blanketter | Q Søgning | L Funktioner + | Hjæl | slp + |
|---------------------------------|---------------------------------|-----------|----------------|------|-------|
| udmeldelse                      |                                 |           |                |      | ×     |
| Studerende / Stutients          |                                 |           |                |      | ~     |
| Udmeldelse studerende - Erhverv | akademi Aarhus                  |           |                | 0    |       |

# 8. Hvor kan jeg se mine blanketter?

Du kan når som helst se dine igangværende og afsluttede blanketter under fanen "Mine blanketter".